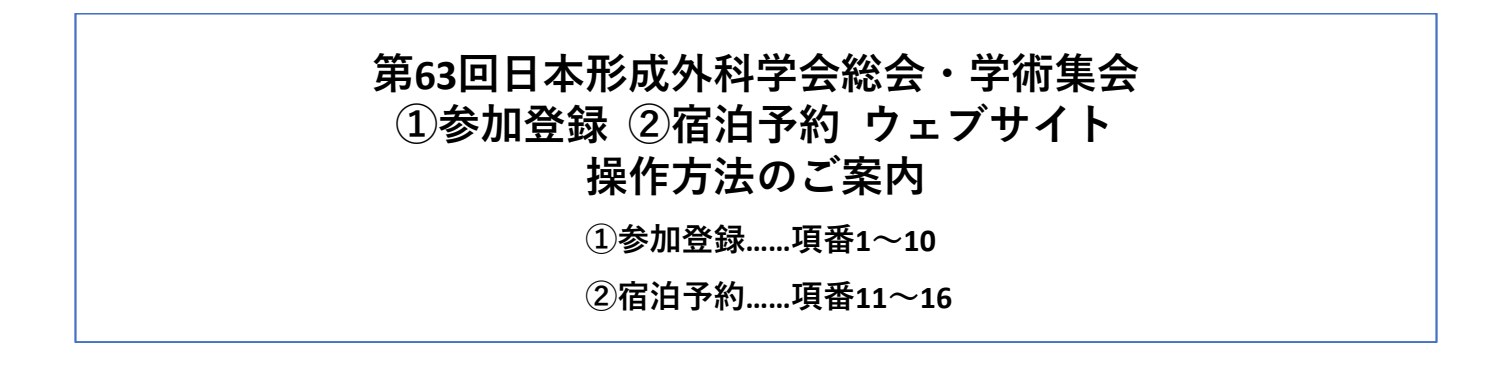

- 参加登録ウェブサイト(https://va.apollon.nta.co.jp/jsprs63\_registration/)にアクセスしてください。 大会ウェブサイト(https://jsprs2020.jp/)からリンクで入ることもできます。
- 2. ページの画面左上にある「ログイン」をクリックしてください。

| 🚺 はじめての方へ                                   | • News&Topics                                                                 |
|---------------------------------------------|-------------------------------------------------------------------------------|
| ログイン                                        | 第63回日本形成外科学会総会・学術集会参加登録ウェブサイトへようこそ。<br>参加登録は、このウェブサイトから予約できます。                |
| 💻 予約する                                      | ♥ 開催概要                                                                        |
| 🔺 参加登録                                      | 大会名:第 <u>63回日本形成外科学会総会·学術集会</u><br>期 日:2020年4月 8日(水)~4月10日(金)<br>会 場:名古屋国際会議場 |
| <ul> <li>予約確認・変更</li> <li>第 お支払い</li> </ul> | アクセス: <u>こちら</u> をご参照下さい。                                                     |
| 個人情報の取扱いについて                                | ◎ 参加申込                                                                        |
|                                             | お申込・お支払い締切日: ご登録完了後、1週間以内にお振込みください。                                           |

3. ログイン画面の「新規利用登録」をクリックしてください。

| はじめての方へ      | 代表者個人情報                   | ログイン    |
|--------------|---------------------------|---------|
|              | ログインID・パスワードをお持ちの方        | 📕 初めての方 |
| 一、予約する       | ログインID(e-mailアドレス)とパスワードを |         |
| 🔺 参加登録       | 入れてください。                  |         |
| 💼 予約確認・変更    | ログインID:                   | 新規利田登録  |
| 写 お支払い       | パスワード:                    |         |
| 個人情報の取扱いについて |                           |         |

4. 個人情報の取り扱いについてお読みいただき、「承認する」をクリックしてください。

|                                           | 代衣者個人情報                                                                          | 新規登録 |
|-------------------------------------------|----------------------------------------------------------------------------------|------|
| ログイン                                      | 【お客様の個人情報の取扱いについて】                                                               | ^    |
|                                           | 1.個人情報の取得・利用について<br>お客様からお預かりした個人情報は、予め通知又は公表させていただいた目的の達成のため<br>必要な範囲内で利用いたします。 | ac   |
| 一一丁利日の                                    | 目的の範囲を超えて利用する必要が生じた場合は、その旨お客様にご連絡(通知)し、かつ同意<br>いただきます                            | きを   |
| 🔺 参加登録                                    | また、お客様から個人情報をご提供いただく場合は、その利用又は提供の目的を明らかにし、ま<br>さまの同意を得た上で取得させていただきます。            | 溶    |
| <ul> <li>予約確認・変更</li> <li>お支払い</li> </ul> | なお、お客様から個人情報をご提供いただけない場合は、ご利用できないサービスがございます<br>とを予めご了承ください。                      | ta   |
| 個人情報の取扱いについて                              | 2.個人情報の利用目的について<br>当社が取得する個人情報の利用目的は次の通りです。                                      |      |
|                                           | 【直接本人から書面により取得する個人情報の利用目的】<br>①旅行の実施ためのお客様との連絡、運送・宿泊機関等のサービス提供、諸手続き等のため          |      |
|                                           | ②添乗員、事務スタックの加進事業に到する未初速行のため<br>③添乗員、事務派遣スタッフの登録業務遂行のため<br>④勝業経介事業に開まる業務遂行のため     | ~    |
|                                           | 承認する 承認 ない                                                                       |      |

- 5. 必要事項を入力し、「確認画面へ」をクリックしてください。
- 6. 入力事項をご確認いただき、修正点がなければ、「設定」をクリックしてください。

| * 氏名:                 | [////////////////////////////////////           | *氏名:      | 日本 太郎                |
|-----------------------|-------------------------------------------------|-----------|----------------------|
| * 氏名フリガナ:<br>(全角カタカナ) | (例:ニホン) (例:タロウ)                                 | 氏名フリガナ:   | ニホン タロウ              |
| *                     | *e                                              | mailアドレス: | nihonntaro@nta.co.jp |
| ~ e-mailアドレス:         |                                                 | *パスワード:   | *****                |
| ★ e-mailアドレス(確認用):    | (同じものをもう一度入力してください)                             | * 所属先:    | 日本テスト大学              |
| *パスワード:               | (半角英数のみ)<br>※個人情報を守るために必要です。類推されにくい半角英数6文字以 * 引 | 所属先フリガナ:  | ニホンテストダイガク           |
|                       |                                                 | 部署:       | 医学部                  |
| * パスワード(確認用):         | (同じものをもう一度入力してください)                             | 役職:       | 准教授                  |
| * 所属先:                | * ਸੱ1                                           | 属先郵便番号:   | 460-0008             |
| ★ 所属先フリガナ:            |                                                 | 属先都道府県:   | 愛知県                  |
| (全角力タカナ)              |                                                 | ★ 所属先住所:  | 名古屋市中区栄2-11-30       |
| 部署:                   |                                                 | 属先電話番号:   | 052-232-6702         |
| 12職:                  | * ñ                                             | 属先FAX番号:  | 052-232-6711         |
| ^ 所愿无郵便畨号:            |                                                 | 推动委托或日。   | 000-5555-5555        |
| * 所属先都道府県:            | ×                                               | 厉甲电品曲万•   |                      |
| ★ 所属先住所:              |                                                 |           | 戻 う 設定               |
| ★ 所属先電話番号:            | ((): 03-1111-2222)                              |           |                      |
| ★ 所属先FAX番号:           | (例: 03-1111-2222)                               |           |                      |
| ★ 携带電話番号:             | (例: 090-1111-2222)                              |           |                      |
|                       |                                                 |           |                      |

7. 上記の「設定」をクリックしますと「参加登録」画面(以下の項目 8.参照)に移動しますが、 同時に、登録した E-mail アドレスに登録内容の確認メールが届きます。  「参加者」のプルダウンメニューの「▽」をクリックし、お名前をクリックしてください。次に、 「参加種別」のプルダウンメニューの「▽」をクリックし、該当の選択肢をクリックしてください。 引き続きお支払いを行う方は「登録(参加登録を<u>続ける</u>)」を、後日、お支払いを行う方は「登録 (参加登録を<u>終わる</u>)」をクリックしてください。

※同時に、登録した E-mail アドレスに確認のメールが送られます。

| 1                                           | 参加豆稣                                                                |                              | 新規予約 |
|---------------------------------------------|---------------------------------------------------------------------|------------------------------|------|
| <ul> <li>○ 個人情報編集</li> <li>ログアウト</li> </ul> | 【 <b>事前登録 大会参加登録料】</b><br>事前会員 ———————————————————————————————————— |                              |      |
| 📃 予約する                                      | 【 <b>事前登録 お申込</b> 集<br>2020年1月31日(金)                                | 明很】                          |      |
| 🔺 参加登録                                      | ★は必須項目です。                                                           |                              |      |
| 📫 予約確認・変更                                   | 参加者 📩                                                               | 選択してください ~ 利用者をリストに追加する      |      |
| 🐻 お支払い                                      | 参加種別 *                                                              | 選択してください                     |      |
|                                             | 合計料金                                                                | 0円                           |      |
| 個人情報の取扱いについて                                |                                                                     | 登録(参加登録を終わる) 登録(参加登録を続ける) 戻る |      |

9. 「お支払いのご案内」が表示されますので、1⇒2⇒3⇒4のステップをたどってください。

| <b>↓</b> はじめての方へ                                              | お支払いのご案内                                                            |  |
|---------------------------------------------------------------|---------------------------------------------------------------------|--|
| <ul> <li>0 個人情報編集</li> <li>ログアウト</li> </ul>                   | お支払完了まで、以下の作業を順番に行ってください。                                           |  |
| <ul> <li>□ 予約する</li> <li>▲ 参加登録</li> <li>▲ 予約確認・変更</li> </ul> | <ol> <li>お支払方法についてご確認ください。(※必ずご確認下さい!)</li> <li>お支払方法の説明</li> </ol> |  |
| 電 お支払い<br>個人情報の取扱いについて                                        | 2 お支払方法の選択                                                          |  |

10. ご登録状況の確認:ホーム画面(https://va.apollon.nta.co.jp/jsprs63\_registration/)から、左側の①「ロ グイン」をクリックして、②登録されましたE-mailアドレスとパスワードを入力して「ログイン」を クリックしてください。参加取り消しや登録の変更等、各種の操作を行うことができます。

| <ol> <li>はじめての方へ</li> <li>ログイン</li> </ol> | 代表者個人情報                                                       | ログイン |
|-------------------------------------------|---------------------------------------------------------------|------|
| 💻 予約する                                    | ■ ログインID・パスワードをお持ちの方<br>■ 初めての方<br>ログインID(e-mail アドレス)とパスワードを |      |
| <ul> <li>▲ 参加登録</li> <li></li></ul>       | 入れてください。       ログインD:       パスワード:                            |      |
| 個人情報の取扱いについて                              |                                                               |      |

- 宿泊登録ウェブサイト(https://va.apollon.nta.co.jp/jsprs63/)にアクセスしてください。
   ※大会ウェブサイト(https://jsprs2020.jp/)からリンクで入ることもできます。
- 12. ページの画面左上にある「ログイン」をクリックしてください。

| 未ログイン状態です。                                              | HOME ABC ENGLISH                                                                                    |
|---------------------------------------------------------|----------------------------------------------------------------------------------------------------|
| 第63回日本形成外                                               | 科学会総会·学術集会 <宿泊予約> 日本旅行                                                                              |
| はじめての方へ                                                 | NEWS & TOPICS                                                                                       |
| ◎ ログイン ・                                                | 第63回日本形成外科学会総会・学術集会 宿泊予約ウェブサイトへようこそ。<br>ご宿泊は、このウェブサイトから予約できます。                                      |
| <ul> <li>三 予約する</li> <li>         ホテル予約     </li> </ul> | 当システムをご利用されるにあたって                                                                                   |
| 予約確認・変更                                                 | 「ホテル予約」に先立って、「新規利用登録(代表者個人情報登録)」が必要です。                                                              |
| 💟 お支払い                                                  | STEP 1:新規利用登録<br>(1)初めて予約される方は、左上の「 <u>はじめての方へ</u> 」のボタンを押し『新規利用登録』をお選び下さ                           |
| 1 領収書発行                                                 | い。<br>(2)「お客様の個人情報の取扱いについて」をご確認後、承認いただける場合は「承認する」を選択し                                               |
| 個人情報の取扱いについて                                            | て個人情報登録画面に進み、代表者(申込責任者)の個人情報を登録してください。<br>※新規登録が完了した時点で、確認のメールが流れますが、予約が完了したわけではありま<br>せんのでご注意ください。 |
|                                                         | STEP 2:システムへのログイン(個人認証)<br>個人情報を登録された代表者(申込責任者)は、ID(Eメールアドレス)、バスワードによりいつでもシ                         |

13. 登録済みのE-mail アドレスとパスワードを入力して「ログイン」をクリックしてください。※未登録の場合はログイン画面の「新規利用登録」をクリックして代表者登録をしてください。

| 未ログイン状態です。                                                                                                    |                                                                                                    | HOME ABC ENGLISH       |
|----------------------------------------------------------------------------------------------------|----------------------------------------------------------------------------------------------------|------------------------|
| 第63回日本形成5                                                                                                    | 小科学会総会·学術集会 <宿泊予約>                                                                                                | 日本旅行<br>UTENTATI ANARY |
| ・はじめての方へ                                                                                                    | 代表者個人情報                                                                                                    | ログイン                   |
| <ul> <li>○ ログイン →</li> <li>三 予約する</li> <li>○ ホテル予約</li> <li>○ 予約確認・変更</li> <li>③ お支払い</li> <li>○ 領収書発行</li> <li>· 個人情報の取扱いについて</li> </ul> | ログインID・パスワードをお持ちの方       初めての方         ログインID(e-mailアドレス)とパスワードを<br>入れてください。       「クインD:<br>(スワード:<br>(スワード:<br> | 利用登録                   |

- 14. 「1部屋のご利用人数を選択してください」をクリックして該当を選択してください。
- 15. ホテルをご予約される方は「予約」ボタンをクリックして予約手続きを行ってください。

| 日本太郎様でログインしていま<br>第63回日本形成:                                                                                                    | 外科学会総会·学術集会 <宿泊予約>                                                                                                    | HOME<br>日本旅行<br>Exercised Anter                                                                                                    |
|----------------------------------------------------------------------------------------------------|----------------------------------------------------------------------------------------------------|----------------------------------------------------------------------------------------------------|
| はじめての方へ                                                                                                    | ホテル予約                                                                                                    | 一覧                                                                                                    |
| <ul> <li>○ 個人情報編集</li> <li>○ ログアウト ▶</li> <li>○ ログアウト ▶</li> <li>○ ホテル予約</li> <li>○ ホテル予約</li> <li>○ 予約確認・変更</li> <li>○ お支払い</li> <li>○ 領収書発行</li> <li>○ 領収書発行</li> </ul> | <ul> <li>あ申込絡切日時:2020年3月**日(*)</li> <li>・ 禁煙・喫煙ルーム指定以外のホテルにつきましては「ご要望」にで承ります(*)<br/>(*)。や約達該都欄にご要望を入力ださい。ご回答はチェックイン母にホテルフロム<br/>こ。</li> <li>・ 新行代金は、お1人様が自当りの代金です(朝食代金・サービス料・税金が含まれ<br/>(*) クレルームの代金は、11名様利用」の記載が漂い吸り、2名様1室の場合のよ<br/>なっております。)</li> <li>・ ホテル予約後は精算手続きをお済ませ下さい。(ホテルフロントでの宿泊代金<br/>ん。)</li> <li>・ ホテル予約には予約券またはクーボンなどは発行いたしません。チェックインに<br/>なお伝えください。</li> <li>・ 御収書の発行について。</li> <li>・ 御収書の知行について。</li> <li>・ 御収書の知行について、</li> <li>・ 御収書の知行について、</li> <li>・ 林田をクリックすると詳細情報をご覧いただけます。</li> <li>・ ホテル名をクリックすると詳細情報をご覧いただけます。</li> <li>・ ホテル名をクリックすると詳細情報をご覧いただけます。</li> <li>・ ホテル名をクリックすると詳細情報をご覧いただけます。</li> <li>・ 林田の生食に「白鹿されたものと判断させていただきます。こちら、<br/>とは、旅行条件書」にご同意されたものと判断させていただきます。</li> <li>・ 林田が配慮を必要とする方のお申込みについて&gt;</li> <li>・ お時が配慮を必要とする方のお申込みについて&gt;</li> <li>・ お時が可能の生まっては、当初の手配内容に含まれていない特別が配慮、措置があります。</li> <li>・ 満古(旅行者)向けご案内ページ</li> <li>・ 1 加度のご利用人数を選択してだたいへい</li> </ul> | <ul> <li>確約ではございませ<br/>ントよりお伝えいたし</li> <li>れます)。</li> <li>バ人様あたりの代金</li> <li>のご精算はできませ</li> <li>オフロントにて宿泊者</li> <li>剤にご連絡下さい。</li> <li>ご予約いただいた場</li> <li>が必要になる可能性</li> <li>で取扱店舗に必ずお</li> <li>残20以下 = 実数表示</li> </ul> |
|                                                                                                    | 渡武石/加住地 ノラノ石 玉洪 柏/旧以為部屋勤                                                                                                    | PAGE TOP                                                                                                    |

- 16. 宿泊予約についても別途「お支払いのご案内」画面が表示されますので、画面に指示された 1⇒2⇒3⇒4のステップをたどってください。
- 17. ウェブシステムの操作に関するお問い合わせ先

『第63回日本形成外科学会総会・学術集会』カスタマーセンター 〒460-0008 名古屋市中区栄2-11-30 セントラルビル1階
名古屋法人営業支店内
TEL:052-232-6702 Fax:052-232-6711
E-mail: jsprs63\_2020@nta.co.jp
(営業時間 平日09:30-17:30 休業日:土日祝日)